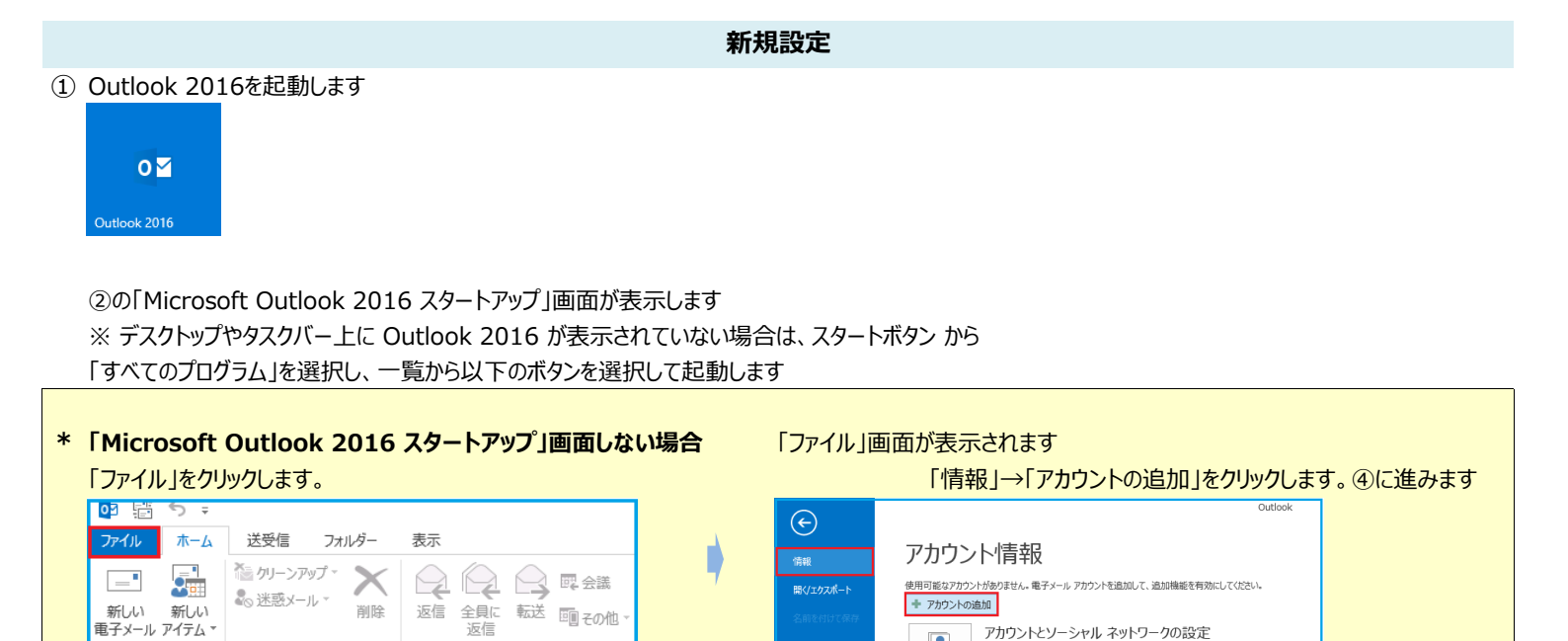

印刷

「次へ」をクリックします

×

アカウント 設定 \*

R

クリーンアップ ツール・ のアカウントの設定を変更、または追加

メールボックスの整理

■ ソーシャル ネットワークに接続します。

の接続を設定します

削除済みアイテムの完全削除や整理を利用して、メールボックスのサイズを管理します。

③「電子メールアカウントの追加」画面が表示します

②「Microsoft Outlook 2016スタートアップ」画面が表示します

Outlook 2016 へようこそ

使ってみましょう。次のステップでは、電子メールアカウントを追加します。

新規作成

Microsoft Outlook 2016 へようこそ

ーソナル アシスタントです。

「はい」を選択し、「次へ」をクリックします

< 戻る(日) 次へ(N) > キャンセル

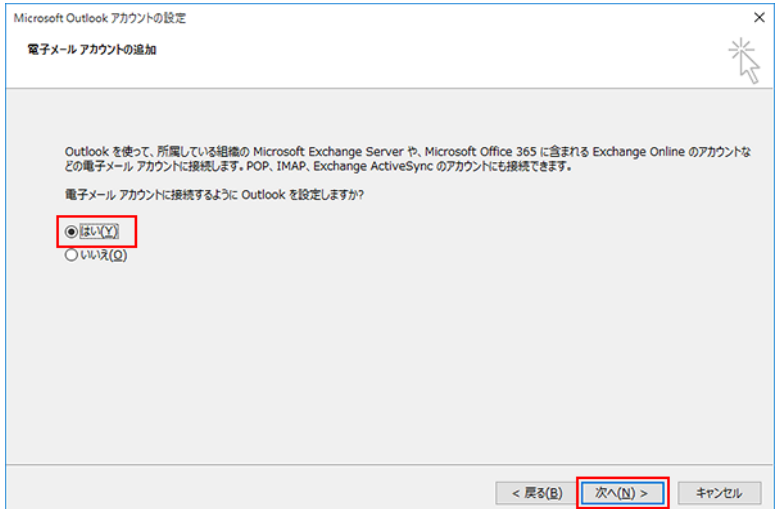

返信

Outlook は、電子メール、予定表、連絡先、仕事などの管理に役立つ強力な機能を備えたパ

1 / 7 ページ

## ④「自動アカウント セットアップ」の画面が表示します

「自分で電子メールやその他のサービスを使うための設定をする」にチェックを入れて「次へ」をクリックします

| アカウントの追加                             |                                           | ×     |
|--------------------------------------|-------------------------------------------|-------|
| 自動アカウント セットアップ<br>多くの電子メール アカウントを    | 自動的に設定できます。                               | Ř     |
| ○ 電子メール アカウント( <u>A)</u>             |                                           |       |
| 名前(Y):                               | 例: Eiji Yasuda                            |       |
| 電子メール アドレス( <u>E</u> ):              | 例: eiji@contoso.com                       |       |
| パスワード( <u>P</u> ):<br>パスワードの確認入力(工): |                                           |       |
|                                      | インターネット サービス プロバイダーから提供されたパスワードを入力してください。 |       |
| ● 自分で電子メールやその他の                      | サービスを使うための設定をする (手動設定)( <u>M</u> )        |       |
|                                      | < 戻る(良) 次へ(凶) > 3                         | キャンセル |

# ⑤「サービスの選択」画面が表示します

「POP または IMAP」を選択し、「次へ」をクリックします

| カウントの遥加                                             |            | > |
|-----------------------------------------------------|------------|---|
| サービスの選択                                             |            | × |
| 〇 Outlook.com または Exchange ActiveSync と互換性のあるサービス(A | <u>A</u> ) |   |
| Outlook.com などのサービスに接続し、電子メール、予定表、連絡先、タスクにアク        | クセスします     |   |
| POP ### IMAP(P)                                     |            |   |
| POP まだは IMAP 電子メール アカウンドに接続します                      |            |   |
|                                                     |            |   |
|                                                     |            |   |
|                                                     |            |   |
|                                                     |            |   |
|                                                     |            |   |
|                                                     |            |   |
|                                                     |            |   |
|                                                     |            |   |
|                                                     |            |   |

| 6 | 「POPとIMAPのアカウント設定」画面が表示します                                                                                                    | 各項目を入力し、画面右下の「詳細設定」をクリックします                                                                                                    |
|---|----------------------------------------------------------------------------------------------------|----------------------------------------------------------------------------------------------------|
|   | アカウントの追加                                                                                                    | ×                                                                                                    |
|   | POP と IMAP のアカウント設定<br>お使いのアカウントのメール サーバーの設定を入力してください。                                                                                                    | ×.                                                                                                    |
|   | ユーザー情報<br>名前(文): お名前<br>電子メール アドレス(E): △△@○○○.jp<br>サーバー情報<br>アカウントの種類(A): POP3 ✓<br>受信メール サーバー(I): POPサーノ(一名<br>送信メール サーバー(I): POPサーノ(一名<br>送信メール サーバー(SMTP)(Q): SMTPサーノ(一名<br>メール サーバーへのログオン情報<br>アカウント名(以): POPユーザー名<br>パスワード(E): ・・・・・・・・・・・・・・・・・・・・・・・・・・・・・・・・・・・・                                   | アカウント設定のテスト         アカウント設定のテスト(I)            アカウント設定のテスト(I)                  「広へ]をクリックしたらアカウント設定を自動的にテストする                  がしいシッセージの配信先:                 ・             ・                                                                                                    |
|   |                                                                                                    | < 戻る( <u>B</u> ) 次へ( <u>N</u> ) > キャンセル                                                                                                    |
| • | ユーザー情報 名前( <u>Y</u> ) : お名前を入力し<br>電子メールアドレス( <u>E</u> ) : メ                                                                                                    | ってください<br>ニールアドレス                                                                                                    |
| • | サーバー情報<br>アカウントの種類( <u>A</u> ):<br>受信メールサーバー( <u>I</u> ):<br>送信メールサーバー(SMTP)(O):<br>メールサーバーのログオン情報<br>アカウント名( <u>U</u> ):<br>パスワード( <u>P</u> ):<br>パスワードを保存する( <u>R</u> ):<br>入力後「詳細設定」をクリックしてください                                                                                                    | 「POP3」*IMAPの場合「IMAP」<br>pop3.infonia.net POPサーバー名<br>post.infonia.net SMTPサーバー名<br>POPユーザー名<br>POPパズワード<br>チェックする                                                                                                    |
|   | 「送信サーバー」タブをクリックしてください         インターネット電子メール設定         全般       送信サーバー 詳細設定         「ご 送信サーバー (SMTP) は認証が必要(O)         ● 受信メール サーバーと同じ設定を使用する(U)         ● 次のアカウントとパスワードでログオンする(L)         アカウント名(N):         SMTP AUTH アカウント         パスワードで県まれたパスワード認証 (SPA) に対応(O)         ● メールを送信する前に受信メール サーバーにログオンする(I) | <ul> <li>各項目を入力してください</li> <li>★</li> <li>● 送信サーバー (SMTP) (<u>O</u>)は認証が必要: チェックする</li> <li>● 次のアカウントとパスワードでログオンする(L): チェックする</li> <li>● アカウン名: SMTP認証ユーザー(アカウント)名</li> <li>※メールアドレスを入力してください。</li> <li>● ● @infonia.ne.jp</li> <li>● パスワード: SMTP認証パスワード<br/>(POPパスワードと同じです)</li> <li>● 「パスワードを保存する」にチェックする</li> <li>● 入力後「詳細設定」のタブをクリックしてください</li> </ul> |
|   | ок                                                                                                    | キャンセル                                                                                                    |

3 / 7 ページ

# ⑧「詳細設定」タブをクリックします

| インターネット電子メール設定                                                                                                    | ×   |
|----------------------------------------------------------------------------------------------------|-----|
| 全般 送信サーバー 詳細設定                                                                                                    |     |
| サーバーのポート番号                                                                                                    |     |
| 受信サーバー (POP3)( <u>I</u> ): 995 標準設定( <u>D</u> )                                                                                                    |     |
| ✓ このサーバーでは暗号化された接続 (SSL/TLS) が必要(E)<br>送信サーバー (CMTD)(O), 455                                                                                                    |     |
| は<br>は<br>田<br>す<br>ス<br>中<br>に<br>(S<br>い<br>に<br>な<br>い<br>た<br>に<br>し): 403<br>(<br>の<br>い<br>、<br>、<br>403<br>(<br>の<br>い<br>、<br>、<br>405<br>(<br>の<br>い<br>、<br>、<br>、<br>、<br>、<br>、<br>、<br>、<br>、<br>、<br>、<br>、<br>、 |     |
|                                                                                                    |     |
| 5-ハ-09-1Δ2-51(1)<br>短い ■ 長い 1分                                                                                                    |     |
| 配信                                                                                                    | 1   |
|                                                                                                    |     |
| □ <u>リーバーから削除する(K)</u> 14 → ロ復 □「削除済みアイテム」から削除されたら、サーバーから削除(M)                                                                                                    |     |
|                                                                                                    |     |
|                                                                                                    |     |
|                                                                                                    | -   |
|                                                                                                    |     |
|                                                                                                    |     |
|                                                                                                    |     |
| OK ‡r                                                                                                    | ンセル |
|                                                                                                    |     |

## ⑨ ⑥の画面にもどります。 右下の「次へ」をクリックします。

| ユーザー情報                         |                        | アカウント設定のテスト                                       |
|--------------------------------|------------------------|---------------------------------------------------|
| 名前(Y):                         | お名前                    | アカウントをテストして、入力内容が正しいかどうかを確認することをお勧め               |
| 電子メール アドレス( <u>E</u> ):        | ∆∆@000.jp              | 049.                                              |
| サーバー情報                         |                        | アカウント設定のテスト(工)                                    |
| アカウントの種類(A):                   | POP3                   |                                                   |
| 受信メール サーバー( <u>I</u> ):        | POPサーバー名               | <ul> <li></li></ul>                               |
| 送信メール サーバー (SMTP)( <u>Q</u> ): | SMTPサーバー名              | 新しいメッセージの配信先:                                     |
| メール サーバーへのログオン情報               |                        | <ul> <li>新しい Outlook データファイル(<u>W</u>)</li> </ul> |
| アカウント名(U):                     | POPユーザー名               | ○ 既存の Outlook データ ファイル(X)                         |
| パスワード(2):                      | ******                 | 参照( <u>S</u> )                                    |
| Ø/tz:                          | ワードを保存する( <u>B</u> )   |                                                   |
| □ メール サーバーがヤキュリティで保            | 薄されたパスワード認証 (SPA) に対応し |                                                   |
| ている場合には、チェックボックスを              | オンにしてください(Q)           | 1¥\$21010(M)                                      |

## (1)「完了」の画面が表示します「完了」をクリックしてください

| איניתי איניתי | × |
|----------------------------------------------------------------------------------------------------|---|
| すべて浴了しました                                                                                                    |   |
| アカウントのセットアップに必要な情報がすべて入力されました。                                                                                                    |   |
|                                                                                                    |   |
|                                                                                                    |   |
|                                                                                                    |   |
| 羽のアカウントの通知(点)                                                                                                    |   |
|                                                                                                    |   |
| < 戻る(臣)                                                                                                    |   |

以上で設定完了です。

- 受信サーバー (POP3) (I): 995 IMAPの場合は993 ● このサーバーでは暗号化された接続(SSL/TLS) 必要(E):チェックする ※IMAPの場合: 使用する暗号化接続の種類:SSL/TLS ● 送信サーバー (SMTP) (O): 465
- 使用する暗号化接続の種類:SSL/TLS

SSL利用無し

- 受信サーバー (POP3) (I): 110 IMAPの場合は143
- このサーバーでは暗号化された接続(SSL/TLS)
  - 必要(E):チェック無
- 使用する暗号化接続の種類:なし ※IMAPの場合:
- 送信サーバー (SMTP) (<u>O</u>): 587
- 使用する暗号化接続の種類:なし
- 配信:お客さまのご利用にあわせてチェックしてください サーバーにメールのコピーを置くにチェックすると メールボックスにメールのコピーが残ります。 \*メールボックスの使用容量が増加します。
- 入力後「OK」をクリックしてください
- 10 テストアカウントを実行します 受信・送信の状況が「完了」で「閉じる」をクリックしてください

| テスト アカウント設定                                              |                |                 |
|----------------------------------------------------------|----------------|-----------------|
| すべてのテストが完了しました。[閉じる]をクリックして統行してください。 中止(⑤)               |                |                 |
|                                                          |                | 閉じる( <u>C</u> ) |
| タスク エラー                                                  |                |                 |
| タスク<br>✓ 受信メール サーバー (POP3) へのログオン<br>✓ テスト電子メール メッセージの送信 | 状況<br>完了<br>完了 |                 |

#### ① Outlook 2016を起動します

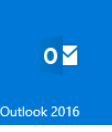

### ② 「ファイル」をクリックします。

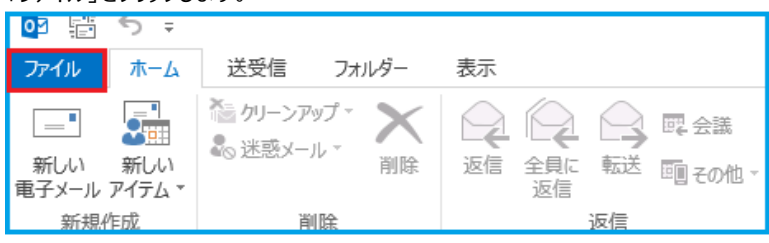

## ③「ファイル」画面が表示されます

## 「情報」→「アカウントの設定」→「アカウントの設定(A)」をクリックします

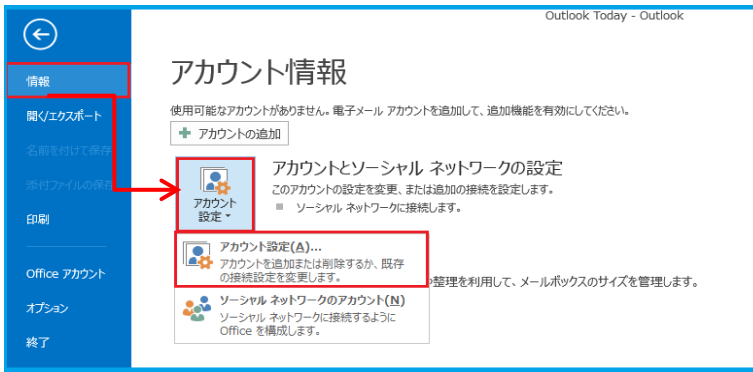

#### ④「アカウント設定」の画面が表示します

## メールアドレスを指定し、「変更」をクリックします

| アカウント設定                                         | ×                          |
|-------------------------------------------------|----------------------------|
| 電子メール アカウント<br>アカウントを追加または削除できます。また、アカウントを選択してそ | の設定を変更できます。                |
| 電子メール データファイル RSS フィード SharePoint リスト イン        | ターネット予定表 公開予定表 アドレス帳       |
| 🧟 新規(N) 🎌 修復(R) 🌁 変更(A). 📀 既定に設定(D)             | × 前JB余(M) ◆ ◆              |
| 名前                                              | 種類                         |
| 😋 ooo@be.to                                     | POP/SMTP (送信で使用する既定のアカウント) |
|                                                 |                            |
|                                                 |                            |
|                                                 | 閉じる(C)                     |

| POP と IMAP のアカウント設定<br>お使いのアカウントのメール サーバーの設定を入力してください。                                                                                                    |                                                                                                    |
|----------------------------------------------------------------------------------------------------|----------------------------------------------------------------------------------------------------|
| ユーザー情報         名前(文):       お名前         電子メール アドレス(E):       △△@○○○.jp         サーバー情報       ✓         アカウントの種類(A):       POP3 ✓         受信メール サーバー(I):       POPサーノ(-名         送信メール サーバー(SMTP)(Q):       SMTPサーノ(-名         送信メール サーバー(SMTP)(Q):       SMTPサーノ(-名         メールサーバーへのロヴオン情報       アカウント名(以):         アカウント名(以):       POPユーザー名         パスワード(P):       ・・・・・・・・・・・・・・・・・・・・・・・・・・・・・・・・・・・・ | アカウント設定のテスト     アカウントをテストして、入力内容が正しいかどうかを確認することをお動め<br>します。     アカウント設定のテスト(工)     [次へ]をクリックしたらアカウント設定を自動的にテストする<br>(S)     新しいメッセージの配信先:     ④ 新しい Outlook データ ファイル(⊻)     ① 既存の Outlook データファイル(×)                                                                                                    |
|                                                                                                    | < 戻る( <u>B</u> ) 次へ( <u>N</u> ) > キャンセル                                                                                                    |
| Lーザー情報<br>名前: お名前を入力してください<br>サーバー情報<br>アカウントの種類( <u>A</u> ):<br>受信メールサーバー( <u>I</u> ):<br>送信メールサーバー(SMTP)(O):                                                                                                    | 電子メールアドレス:メールアドレス<br>:「POP3」 *IMAPの場合「IMAP」<br>: pop3.infonia.net POPサーバー名<br>: post.infonia.net SMTPサーバー名                                                                                                    |
| ミールサーバーのログオン情報<br>アカウント名(U) :<br>パスワード(P) :<br>パスワードを保存する( <u>R</u> ) :<br>パスワード : POPパスワード<br>パスワードを保存する : チェックする<br>、力後「詳細設定」をクリックしてください                                                                                                    | :POPユーザー名<br>:POPパスワード<br>:チェックする                                                                                                    |
| 送信サーバー」タブをクリックしてください<br>(ソターネット電子メール設定<br>全般 送信サーバー 詳細設定<br>ビビビ信サーバー (SMTP)は認証が必要(0)<br>〇受信メールサーバーと同じ設定を使用する(U)<br>⑥次のアカウントとパスワードでログオンする(L)<br>アカウント名(N): SMTP AUTH アカウント<br>パスワード(P): ********<br>ビ パスワードを保存する(R)<br>□ セキュリティで保護されたパスワード認証 (SPA) に対応(0)<br>〇メールを送信する前に受信メールサーバーにログオンする(I)                                                                                                    | <ul> <li>各項目を入力してください         <ul> <li>※</li> <li>● 送信サーバー(SMTP)(○)は認証が必要: チェックラ</li> <li>※ 次のアカウントとパスワードでログオンする(上): チェックラ</li> <li>アカウン名: SMTP認証ユーザー(アカウント)名</li> <li>※メールアドレスを入力してください。</li> <li>● ● @infonia.ne.jp</li> </ul> </li> <li>パスワード: SMTP認証パスワード<br/>(POPパスワードと同じです)</li> <li>「パスワードを保存する」にチェックする</li> <li>● 入力後「詳細設定」のタブをクリックしてください</li> </ul> |

OK

キャンセル

#### ⑦「詳細設定」タブをクリックします

| インターネット電子メール設定                                                                           | ×     |
|------------------------------------------------------------------------------------------|-------|
| 全般 送信サーバー 詳細設定                                                                           |       |
| サーバーのポート番号                                                                               |       |
| 受信サーバー (POP3)( <u>I</u> ): 995 標準設定( <u>D</u> )                                          |       |
| ✓ このサーバーでは暗号化された接続 (SSL/TLS) が必要(E)                                                      |       |
| 送信サーバー (SMTP)( <u>0</u> ): 465                                                           |       |
| 使用する暗号化接続の種類( <u>C</u> ): SSL/TLS <u> </u>                                               |       |
| サーバーのタイムアウト(T)                                                                           |       |
| 配信<br>✓サーバーにメッセージのコピーを置く(L)<br>□ <u>サーバーから削除する(R)</u><br>□[削除済みアイテム]から削除されたら、サーバーから削除(M) |       |
| OK ‡7>                                                                                   | rt.IL |

- 受信サーバー (POP3) (I): 995 IMAPの場合は993 ● このサーバーでは暗号化された接続(SSL/TLS) 必要(E):チェックする 使用する暗号化接続の種類:SSL/TLS ※IMAPの場合: ● 送信サーバー (SMTP) (O): 465 ● 使用する暗号化接続の種類:SSL/TLS SSL利用無し ● 受信サーバー (POP3) (I): 110 IMAPの場合は143 ● このサーバーでは暗号化された接続(SSL/TLS) 必要(E):チェック無 ※IMAPの場合: 使用する暗号化接続の種類:なし ● 送信サーバー (SMTP) (<u>O</u>): 587 ● 使用する暗号化接続の種類:なし ● 配信:お客さまのご利用にあわせてチェックしてください サーバーにメールのコピーを置くにチェックすると メールボックスにメールのコピーが残ります。
- 入力後「OK」をクリックしてください

\*メールボックスの使用容量が増加します。

#### ⑧ ⑤の画面にもどります

右下の「次へ」をクリックします

#### ⑨ テストアカウントを実行します

受信・送信の状況が「完了」で「閉じる」をクリックしてください

| アカウントの追加                                                                                                    | ×                     |  |  |
|----------------------------------------------------------------------------------------------------|-----------------------|--|--|
| POP と IMAP のアカウント設定<br>お使いのアカウントのメール サーバーの設定を入力してください。                                                                                                    | ×.                    |  |  |
| ユーザー情報<br>名雨(火): お名前<br>電子メールアドレス(£): △△@○○○.jp<br>サーバー情報<br>アカウントの環境(△): POP当<br>要信メール サーバー(1): POPサーノ「ー名<br>送信メール サーバー(SMTP)(Ω): SMTPサーノ「ー名<br>メール サーバーへのSMTP(Ω): SMTPサーノ「ー名<br>メール サーバーへのSMTP(Ω): SMTPサーノ「ー名<br>メール サーバーへのSMTP(Ω): SMTPサーノ「ー名 |                       |  |  |
| ✓ パスワードを保存する(B)                                                                                                    |                       |  |  |
| □ メール サーバーがセキュリティで保護されたり(スワード認証 (SPA) に対応し<br>ている場合には、チェック ポックスをオンにして(たさい(Q)<br>詳細設定( <u>M</u> )                                                                                                    |                       |  |  |
|                                                                                                    | < 戻る(B) 次へ(N) > キャンセル |  |  |

### ⑩「完了」の画面が表示します。「完了」をクリックしてください

| アカウントの追加                       | × |
|--------------------------------|---|
|                                |   |
| すべて完了しました                      |   |
| アカウントのセットアップに必要な情報がすべて入力されました。 |   |
|                                |   |
|                                |   |
|                                |   |
|                                |   |
|                                |   |
|                                |   |
|                                |   |
| 9907カランドの細加( <u>ム</u> )        |   |
|                                | _ |
| < 戻る(E) 完了                     |   |
|                                |   |

以上です。

 テストアカウント設定
 すべてのテストが完了しました。[閉じる]をクリックして続行してください。
 中止(S)

 タスク
 エラー

 ダスク
 エラー

 ダスク
 シール サーバー (POP3) へのログオン

 完了
 売了